#### 다우오피스 운영팀

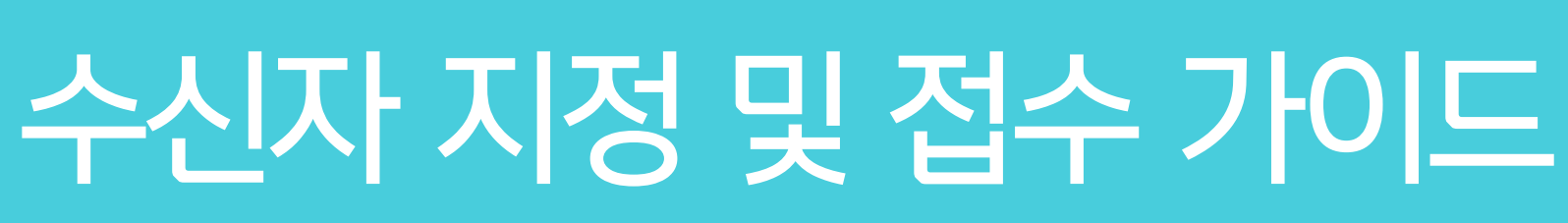

20가지 업무기능 제공, 다우오피스 그룹웨어

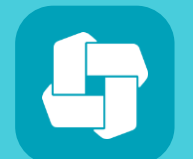

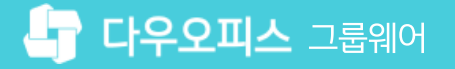

## 03 수신부서 접수 처리 및 사례

- 02 수신자 지정 후 기안 방법
- 01 수신 및 접수 프로세스

## contents 수신자 지정 및 접수 가이드

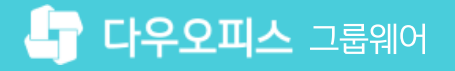

### CHAPTER 01 수신 및 접수 프로세스

01 전자결재 수신 및 접수 프로세스

20가지 업무기능 제공, 다우오피스 그룹웨어

#### 1) 전자결재 수신 및 접수 프로세스

전자결재 수신자 지정 시 문서 작성부터 접수까지의 프로세스는 다음과 같습니다.

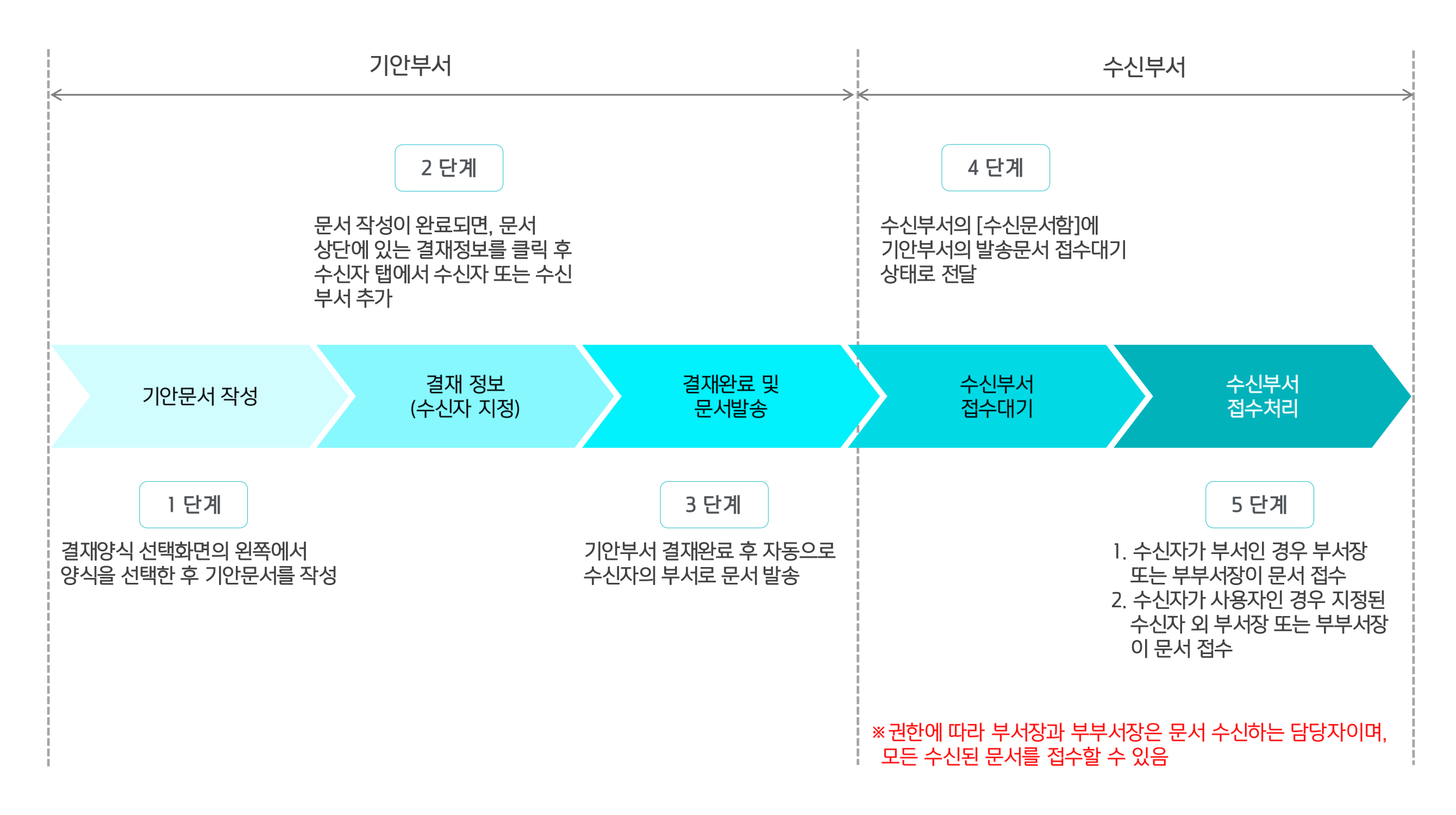

02 수신자 지정 후 결재 요청 처리

01 전자결재 문서 양식 선택

# 다АРТЕR 02 수신자 지정 후 기안 방법

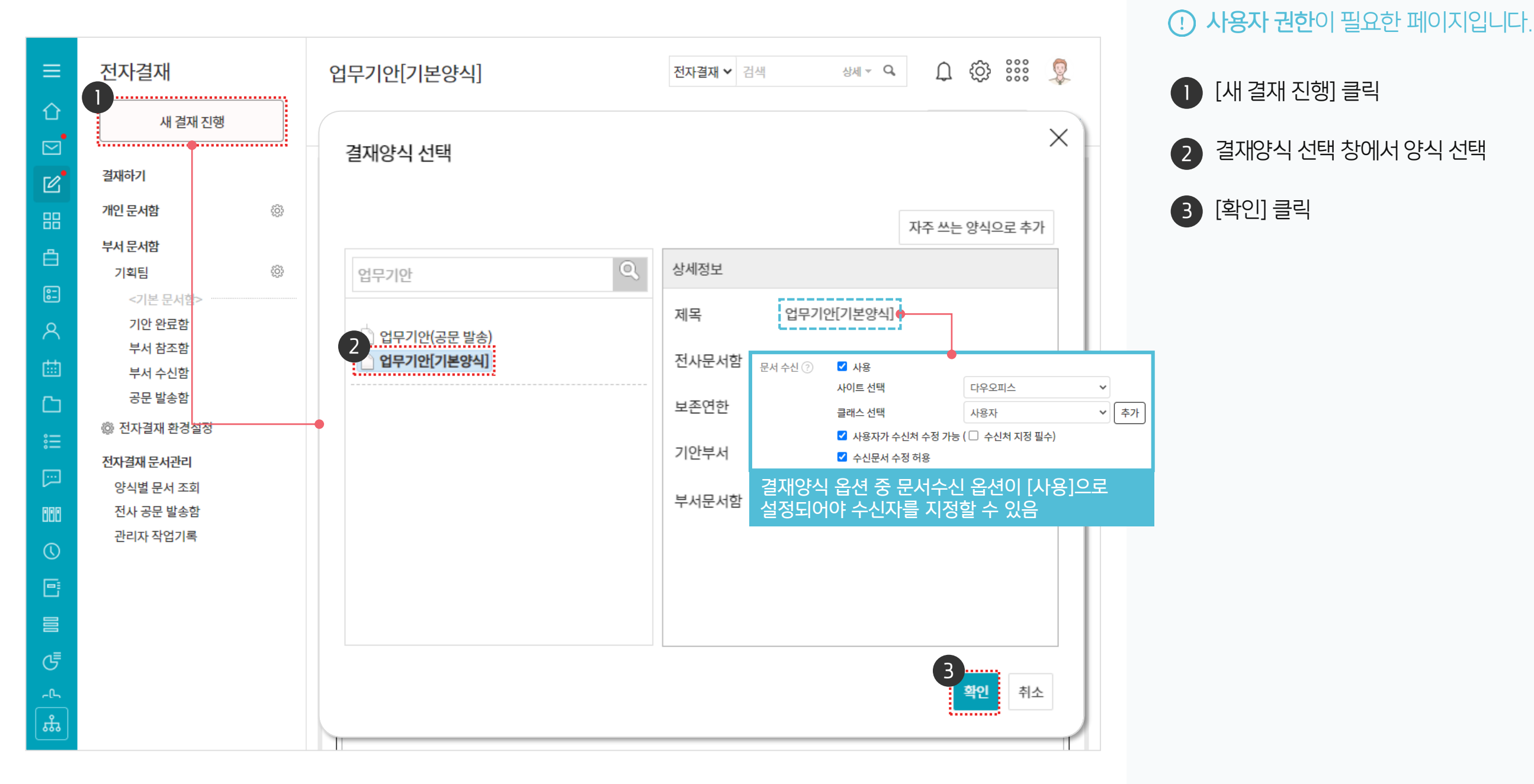

문서 수신 옵션이 사용으로 체크된 결재 양식을 선택합니다.

1) 전자결재 문서 양식 선택

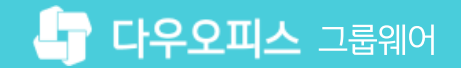

#### 2) 수신자 지정 후 결재 요청 처리

전자결재 문서 작성 후 결재 정보의 수신자 탭에서 수신 부서 또는 수신자를 지정합니다.

| =        | 전자결재                                  | 업무기안[기본양식] 전자결재 ~                                                  | 검색 상세 ~ 역 🇘 🏠 👯 👰   |
|----------|---------------------------------------|--------------------------------------------------------------------|---------------------|
| û<br>⊠   | 새 결재 진행                               | 6<br>☑ 결재요청<br>☑ 임시저장 ⊙ 미리보기 ⊗ 취소 ① 결재정보                           | 자동저장안함 🖌 📃 목록       |
| C        | 결재하기                                  |                                                                    |                     |
| 88       | 개인 문서함                                | 결재 정보                                                              | X                   |
| Ê.       | 부서 문서함                                | •                                                                  |                     |
| 8-       | 기획님<br><기본 문서함>                       | 결재선 참조자 수신자 열람자 공문서 수신처                                            | * 저장되지 않은 정보가 있습니다. |
| ዶ        | 기안 완료함<br>부서 착조한                      | 조직도 개인그룹 이름 부서                                                     | 삭제                  |
| <b>#</b> | 부서 수신함                                | 이름/아이디/부서/직위/직… 🔾 🧊 경영본부장 경영관리본                                    | 분부 💼 ^              |
| Ċ)       | 공문 발송함                                | - 오 김대표 사장                                                         | •                   |
|          | ₩ 전자결제 원장열장<br>전자결재 문서관리<br>양식별 문서 조회 | · 영업본부<br>· 사업본부<br>· 개발본부                                         |                     |
|          | 선사 공문 발송함<br>관리자 작업기록                 | 3 3 3 3 8 본부장 전무 · · · · · · · · · · · · · · · · · ·               |                     |
|          |                                       | 기획팀 ●<br>박팀장 부장                                                    |                     |
|          |                                       | <ul> <li>- ▲ 김과장 과장</li> <li>- ▲ 김철희 대리</li> </ul>                 |                     |
| G        |                                       | <ul> <li>▲ 이기술 대리</li> <li>▲ 이대리 대리</li> <li>개인 그룹으로 저장</li> </ul> |                     |
| _ட<br>கீ |                                       |                                                                    | 5<br>확인<br>취소       |

· 사용자 권한이 필요한 페이지입니다.

2 결재 정보 창에서 [수신자] 탭 클릭

3 수신자 왼쪽 조직도에서 수신자를 드래그하여 지정

④ 왼쪽 조직도에서 수신자 부서를 드래그하여 지정

> ※ 부서 지정 시에는 수신 부서의 부서장 또는 부부서장이 접수처리

● [결재 정보] 클릭

5 [확인] 클릭

6 [결재요청] 클릭

#### 04 문서 접수가 잘못된 경우 조치 방안

#### 03 문서 접수가 잘못된 사례

#### 02 문서 접수 권한

#### 01 접수대기 문서 조회 및 접수처리

# CHAPTER 03 수신부서 접수 처리 및 사례

#### 1) 접수대기 문서 조회 및 접수 처리

수신 문서함에서 접수 대기 문서를 확인합니다.

|          | 전자결재                    | 수신 문서함 전                                                                                                    | 자결재 ✔ 검색 상세 ∞ Q ① ۞ 응응응 👰                                                          |  |  |  |
|----------|-------------------------|----------------------------------------------------------------------------------------------------|------------------------------------------------------------------------------------|--|--|--|
| û<br>⊐   | 새 결재 진행                 | 业 목록 다운로드 Ξ 개인 문서함 분류                                                                                                    |                                                                                    |  |  |  |
| s<br>C   | 결재하기                    | 전체 접수대기 접수 진행 완료 반려 반송                                                                                                    | 20 🗸                                                                               |  |  |  |
|          | 개인 문서함 🔅                | _ 접수일▼ 결재양식                                                                                                    | 제목 $\diamond$ 첨부 기안자 $\diamond$                                                    |  |  |  |
| 30       | <기본 문서함>                | - 업무기안[기본양식]                                                                                                    | 수신 A프로젝트 운영 인력 충원의 건 □ 🔶 김사원                                                       |  |  |  |
| <u>ا</u> | 기안 문서함                  |                                                                                                    |                                                                                    |  |  |  |
| 2        | 임시 저장함                  | A프로젝트 운영 인력 충원의 건 In 업무기안기본양식]                                                                                              | $\Delta T$ $\Delta T$ $\Delta M = Q$ $(C)$ $C$ $C$ $C$ $C$ $C$ $C$ $C$ $C$ $C$ $C$ |  |  |  |
| -        | 결재 문서함                  |                                                                                                    |                                                                                    |  |  |  |
| ୧        | 참조/열람 문서함               | ▲도 접수 사망자시성 → 반송 나문로드                                                                                                    | 다 법입모기 - 프 폭독 니다 인혜                                                                |  |  |  |
|          | 수신 문서함<br>발송 문서함        |                                                                                                    |                                                                                    |  |  |  |
| 5        | 공문 문서함                  | 업무:                                                                                                    | 기 안                                                                                |  |  |  |
| =        | <추가된 문서함>               | -                                                                                                    |                                                                                    |  |  |  |
| _        | 결재 공유함                  | <b>기안자</b> 김사원                                                                                                    | 사원 과장                                                                              |  |  |  |
|          | 브서 무서한                  | 소속 기획팀                                                                                                    | 신 (승엔) 승 (승엔)                                                                      |  |  |  |
| 88       | ※ 지키거리 취귀 네지            | 기안달 2022-11-25(금)<br>무서버호 다오오피스-기획-2022-00021                                                                               | 정 김사원 인 김과장                                                                        |  |  |  |
| ~        | ৷ 선사결새 완경설성             |                                                                                                    | 2022/11/25 2022/11/25                                                              |  |  |  |
| U        | 전자결재 문서관리               | 시행일자 2022-11-30(수) 협조4                                                                                                    | 부서 인사팀                                                                             |  |  |  |
| 3        | 양식별 문 <mark>서</mark> 조회 | 합의                                                                                                    |                                                                                    |  |  |  |
|          | 전사 공문 발송함               |                                                                                                    |                                                                                    |  |  |  |
|          | 관리 <mark>자</mark> 작업기록  |                                                                                                    |                                                                                    |  |  |  |
| 5        |                         | A프로젝트 진행에 따라 프로젝트의 원할한 진행을 위해 운영 인력 채용 또는 내부인력을 받고자 하오니<br>검토 후 재가하여 주시기 바랍니다.                                              |                                                                                    |  |  |  |
| £        |                         | - 아 래 -                                                                                                    |                                                                                    |  |  |  |
|          |                         | 1. 충원 목적 : A프로젝트 진행에 따른 운영 인력<br>2. 업무내용 :<br>1) A프로젝트 관련 조사<br>2) A프로젝트 관련 리포트<br>3) 각종 운영 이슈 서포팅 및 운영 지원<br>3. 충원 인력 : 1명 |                                                                                    |  |  |  |

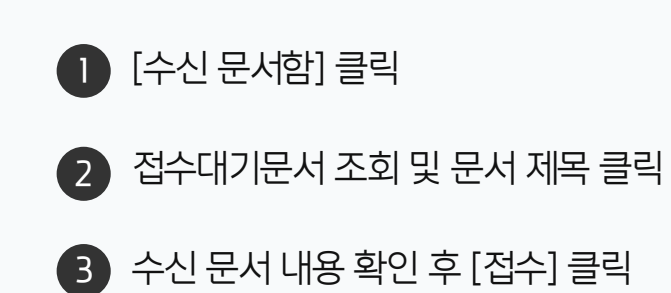

· 사용자 권한이 필요한 페이지입니다.

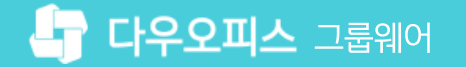

#### 2) 문서 접수 권한

전자결재 문서 수신 프로세스를 위한 문서 접수 권한을 아래와 같습니다.

#### 1. 부서장

팀, 부서 등 조직의 책임자 또는 그 직위에 있는 사용자로 팀이나 부서에서 단 한 명만 지정할 수 있다. (기본적으로 부서 게시판의 운영 권한을 자동으로 갖게 된다.)

#### 2. 부부서장

부서장이 없을 때 그 권한을 대행하는 사용자로 부서장과 같은 권한을 가지며, 조직도 상에서 차이점은 없으나 상징적인 의미를 가진다.

#### 3. 부서원

부서에 속한 일반 사용자

| 구분                    | 부서장   | 부부서장  | 부서원                   | 비고                                    |
|-----------------------|-------|-------|-----------------------|---------------------------------------|
| 수신자를 부서로<br>지정하였을 경우  | 접수 가능 | 접수 가능 | 접수 불가능                |                                       |
| 수신자를 직원으로<br>지정하였을 경우 | 접수 가능 | 접수 가능 | 수신자로 지정된 경우만<br>접수 가능 | 수신자가 접수하기 전에 부서장<br>또는 부부서장이 접수할 수 있음 |

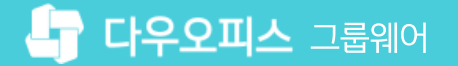

#### 3) 문서 접수가 잘못된 사례

수신자를 지정하여 발송한 문서도 부서장 또는 부부서장의 접수 처리가 가능합니다.

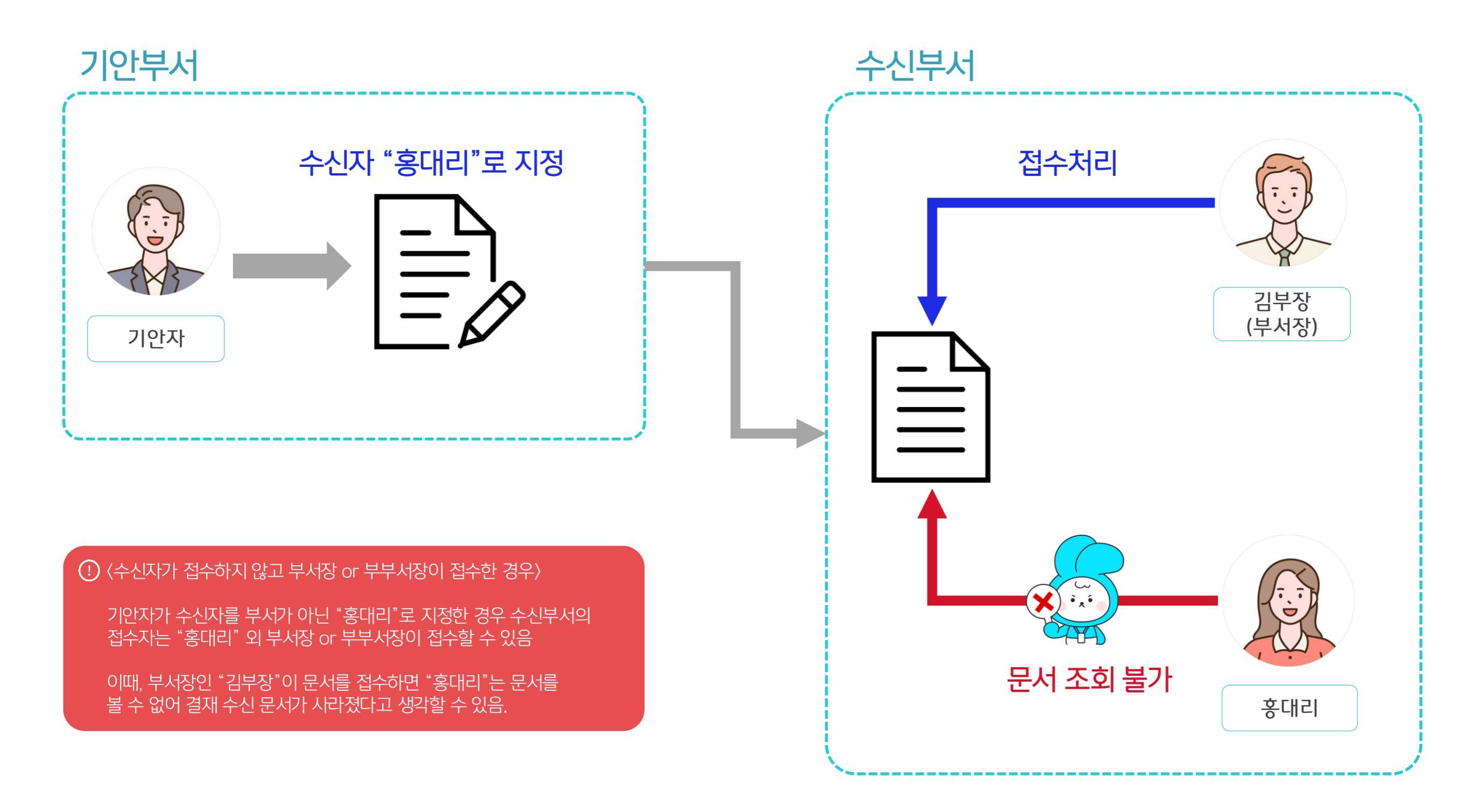

#### 4) 문서 접수가 잘못된 경우 조치 방안 (1/3)

부서장 또는 부부서장이 접수한 문서를 조회하여 접수 취소합니다.

| ≡          | 전자결재                                           | 수신 문서함     전자결재 ∨     검색     상세 × ♀     Ω     ۞     응응     ♀                                               | ● [수신 문서함] 클릭 |
|------------|------------------------------------------------|----------------------------------------------------------------------------------------------------|---------------|
| 企          | 새 결재 진행                                        | 业 목록 다운로드 글 개인 문서함 분류                                                                                      |               |
|            |                                                | 전체 접수대가 2 접수 진행 완료 반려 반송 20 ~                                                                              | 2 [접수] 탭 클릭   |
| C          | 열새아기                                           |                                                                                                    |               |
| 88         | 개인 문서함 🔅                                       | ▲     ▲     ▲     ▲     ▲       ▲     ▲     ▲     ▲     ▲     ▲       ▲     ▲     ▲     ▲     ▲     ▲      | 3 문서 제목 클릭    |
|            | <기본 문서함>                                       | 2022-11-25 업무기안[기본양식]                                                                                      |               |
| Ë.         | 기안 문서함                                         |                                                                                                    | 4 [접수취소] 클릭   |
| 0-<br>0-   | 임시 저장함                                         | A프로젝트 운영 인덕 중원의 건 In업무기앤기본양직 전사설새 ♥ 검색 양제 ♥ ♥ ↓ ♡♡ 000 및                                                   |               |
| _          | 결재 문서함                                         | [1] 결재요청 · (※) 접수취소 [1] 문서 수정 (!) 결재 정보 ▷ 메일발송 ↓ 다운로드 □ □ 팝업보기 三 목록 □ 인쇄                                   | 5 [화이] 큭린     |
| X          | 참조/열람 문서함                                      |                                                                                                    |               |
| ▦          | 수신 문서함<br>발송 문서함                               |                                                                                                    |               |
| C          | 공문 문서함                                         | 업 무 기 안                                                                                                    |               |
| :=         | <추가된 문서함> ~~~~~~~~~~~~~~~~~~~~~~~~~~~~~~~~~~~~ |                                                                                                    |               |
| 。—<br>—    | 결재 공유함                                         | 기안자 김사원 접수를 취소하시겠습니까? <sup>1원</sup> 과장                                                                     |               |
| []         | 부서 문서함                                         | <u>소속 기획</u> 승 (한)                                                                                         |               |
| 888        | 🕸 전자결재 환경설정                                    | 기안일         2022-11-25(금)           문서번호         다우오피스-기획-202                                              |               |
| $\bigcirc$ | 전자곀재 문서관리                                      |                                                                                                    |               |
|            | 양식별 문서 조회                                      | 시행일자 2022-11-30(수) 협조부서 인사팀                                                                                |               |
| ۲          | 전사 공문 발송함                                      | 합의                                                                                                    |               |
|            | 관리자 작업기록                                       | 제목 A프로젝트 운영 인력 충원의 건                                                                                       |               |
| G          |                                                | A프로젝트 진행에 따라 프로젝트의 원할한 진행을 위해 운영 인력 채용 또는 내부인력을 받고자 하오니<br>검토 후 재가하여 주시기 바랍니다.                             |               |
| t.         |                                                | - 아 래 -                                                                                                    |               |
|            |                                                | 1. 충원 목적 : A프로젝트 진행에 따른 운영 인력<br>2. 업무내용 :<br>1) A프로젝트 관련 조사<br>2) A프로젝트 관련 리포트<br>2) 감종 유영 이슈 서프트 및 유영 지원 |               |
|            |                                                |                                                                                                    |               |

· 사용자 권한이 필요한 페이지입니다.

#### 4) 문서 접수가 잘못된 경우 조치 방안 (2/3)

접수 취소한 문서를 선택하여 담당자를 변경 처리합니다.

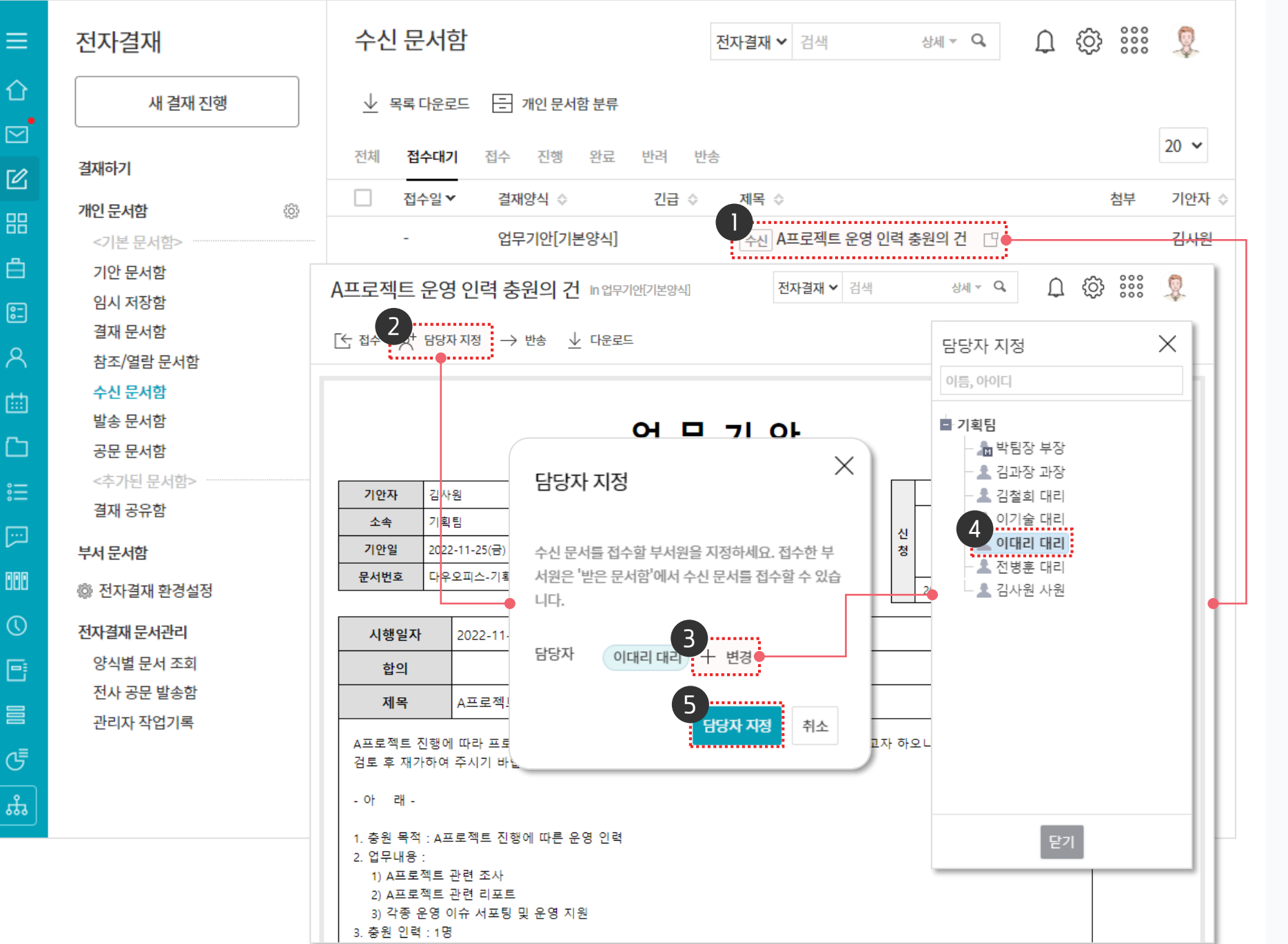

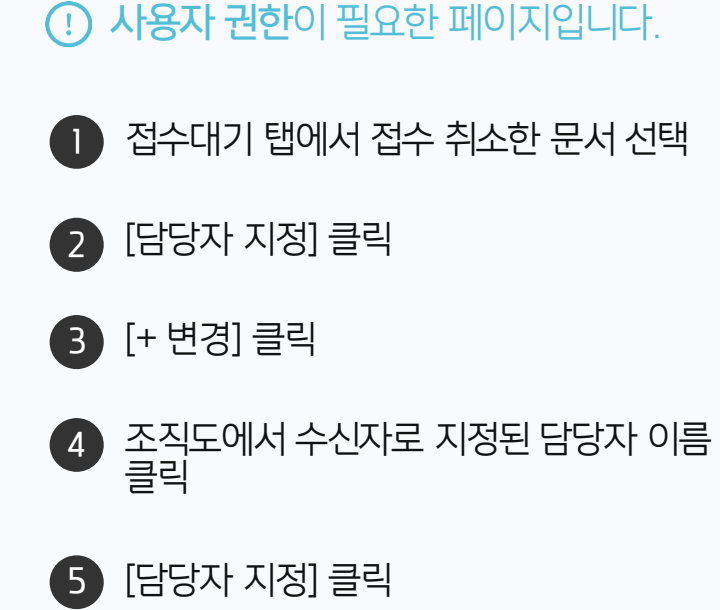

#### 4) 문서 접수가 잘못된 경우 조치 방안 (3/3)

담당자로 지정된 사용자의 수신 문서함에서 접수대기 상태의 문서를 확인할 수 있으며, 이를 접수 처리합니다.

| 전자결재                |   | 수신 문서함                                                                                                    | 전자결재 🗸  | 검색 상세▼          | ۹ ل {            |          |  |
|---------------------|---|----------------------------------------------------------------------------------------------------|---------|-----------------|------------------|----------|--|
| · 새 결재 진항           | } | 业 목록 다운로드 🖃 개인 문서함 분류                                                                                                    |         |                 |                  |          |  |
| -<br>결재하기           |   | 전체 <b>접수대기</b> 접수 진행 완료 반려                                                                                                    | 반송      |                 |                  | 20 🗸     |  |
| 개인 문서함              | ŝ | □ 접수일▼ 결재양식 ◇ 긴급                                                                                                    | ◇ 제목 ◇  |                 |                  | 첨부 기안자 ◇ |  |
| <기본 문서함> ~~~~~      |   | - 업무기안[기본양식]                                                                                                    | ~ A프    | 로젝트 운영 인력 충원의 건 | <b>B</b>         | 김사원      |  |
| 기안 문서함              |   | 사파그레드 이어 이러 추인이 긴                                                                                                    |         | 71711           | -0.0.1           | S 888    |  |
| 임시 저장함              |   | A프도젝트 운영 인덕 중원의 건 in 업무/맨/명                                                                                                    | [식] 신지  | [걸세 ♥   검색   정세 |                  |          |  |
| 결재 분서함<br>차조/여라 무서하 |   | 5<br>[★ 접수 ☆ 담당자 지정 → 반송 날 다운로드                                                                                                    |         |                 | - [1 팝업보기 📃      | 목록 🛱 인쇄  |  |
| 수신 문서함              |   |                                                                                                    |         |                 |                  |          |  |
| 공문 문서함              |   | 업                                                                                                    | 무 기 인   | ŀ               |                  |          |  |
| 부서 문서함              |   | 기안자 김사원                                                                                                    |         | 사원              | 과장               | 7        |  |
| 기획팀                 |   | <u>소속</u> 기획팀                                                                                                    |         | د<br>د<br>د     | ) <sub>e</sub> 😥 |          |  |
| <기본 문서함>            |   | 기안일 2022-11-25(금)                                                                                                    |         | 청 김사            | 면 인<br>김과장       |          |  |
| 기안 완료함              |   | · · · · · · · · · · · · · · · · · · ·                                                                                                    |         | 2022/1          | /25 2022/11/25   | 5        |  |
| 무서 삼소암<br>공무 박소하    |   | <b>시행일자</b> 2022-11-30(수)                                                                                                    | 협조부서    | 인사팀             |                  | ]        |  |
| l 전자격재 화경선정         |   | 합의                                                                                                    | · · · · |                 |                  |          |  |
| @ EMEM 2020         |   | 제목 A프로젝트 운영 인력 충원의 건                                                                                                    |         |                 |                  |          |  |
|                     |   | A프로젝트 진행에 따라 프로젝트의 원할한 진행을 위해 운영 인력 채용 또는 내부인력을 받고자 하오니<br>검토 후 재가하여 주시기 바랍니다.                                                                              |         |                 |                  |          |  |
|                     |   | - OF =H -                                                                                                    |         |                 |                  |          |  |
|                     |   | <ol> <li>총원 목적 : A프로젝트 진행에 따른 운영 인력</li> <li>입무내용 :         <ol> <li>A프로젝트 관련 조사</li> <li>A프로젝트 관련 리포트</li> <li>각종 운영 이슈 서포팅 및 운영 지원</li> </ol> </li> </ol> |         |                 |                  |          |  |

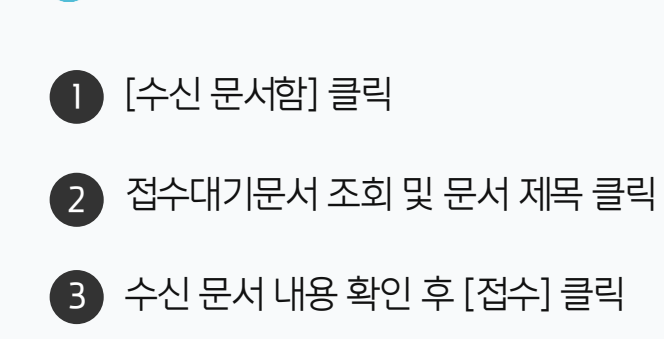

· 사용자 권한이 필요한 페이지입니다.

#### [참고] 결재 양식 고정 수신자 지정 방법

전자결재 양식 관리자 화면에서 문서 수신 항목에 고정 수신자 정보를 추가합니다.

| 오       ×       문서 점조자 ③       『 사용         Avoice 신택       CFQ·2014       ·       ·         > 소리 사용한 매매·       ·       ·       ·       ·       ·         > 소리 사용한 매매·       ·       ·       ·       ·       ·       ·       ·       ·       ·       ·       ·       ·       ·       ·       ·       ·       ·       ·       ·       ·       ·       ·       ·       ·       ·       ·       ·       ·       ·       ·       ·       ·       ·       ·       ·       ·       ·       ·       ·       ·       ·       ·       ·       ·       ·       ·       ·       ·       ·       ·       ·       ·       ·       ·       ·       ·       ·       ·       ·       ·       ·       ·       ·       ·       ·       ·       ·       ·       ·       ·       ·       ·       ·       ·       ·       ·       ·       ·       ·       ·       ·       ·       ·       ·       ·       ·       ·       ·       ·       ·       ·       ·       ·       ·       ·       ·       ·       ·                                                                                                           | Site Admin <<br>다우오피스 | 결재정보 🗸     |                      |                                         |                  |
|----------------------------------------------------------------------------------------------------|-----------------------|------------|----------------------|-----------------------------------------|------------------|
| Q         ×           Apple 전액         다우오믹스         ✓           My         > 최근 사용한 액뉴         ·         ·           > 최근 사용한 액뉴         ·         ·         ·         ·           > 최근 사용한 액뉴         ·         ·         ·         ·         ·           > 기본 관리         ·         ·         ·         ·         ·         ·         ·         ·         ·         ·         ·         ·         ·         ·         ·         ·         ·         ·         ·         ·         ·         ·         ·         ·         ·         ·         ·         ·         ·         ·         ·         ·         ·         ·         ·         ·         ·         ·         ·         ·         ·         ·         ·         ·         ·         ·         ·         ·         ·         ·         ·         ·         ·         ·         ·         ·         ·         ·         ·         ·         ·         ·         ·         ·         ·         ·         ·         ·         ·         ·         ·         ·         ·         ·         ·         ·         ·         ·                             |                       | 문서 참조자 🕐   | ☑ 사용                 |                                         |                  |
| 사용자     · 추가     박팀장       > 최근 사용자     · 추가     · 박팀장       · 사용자     · 추가     · 박팀장       · 사용자     · 추가     · 박팀장       · 사용자     · 추가     · *       · · 전자감지     · · · · · · · · · · · · · · · · · · ·                                                                                                    | <u>с</u> ×            |            | 사이트 선택               | 다우오피스 🗸                                 | 사용자 선택 🛛 📉       |
| > 42 사용한 메뉴         > 3 감장기         Management         > 기본 관리         > 기본 관리         > 1월 관리         > 2 적 관리         교 적 일감자 ①         교 적 일감자 ②         교 적 일감자 ③         문서 일감자 ②         교 사용자가 가 감조자 수정 가능         · 전자경제         · 전자경제         전자경제 기본성정         문서 수진 ③         · 사용자가 가 정 알라자 삭제 가능         · 사용자가 가 정 알라지 삭제 가능         · 사용자가 가 정 알라지 삭제 가능         · 사용자가 가 정 알라지 삭제 가능         · 사용자가 가 정 알라지 삭제 가능         · 사용자가 가 정 알라지 삭제 가능         · 사용자가 가 정 알라지 삭제 가능         · 사용자가 가 정 알라지 삭제 가능         · · · · · · · · · · · · · · · · · · ·                                                                                                    | Mv                    |            | 클래스 선택               | 사용자 🗸 추가                                | HIFITI           |
| > 各内交기       사용자:       第         Management       > 기본 관리       >         > 기본 관리       >       (1) 인자가 참 감자 수정 가능         > 소직 관리       -       -         > 초       관리       -         > 초       관리       -         > 초       관리       -         > 초       관리       -         > 초       관리       -         > 초       관리       -         · · · · · · · · · · · · · · · · · · ·                                                                                                    | ›<br>〉 최근 사용한 메뉴      |            |                      |                                         | 120              |
| Management     비원경 부장 경영관리본부····       > 기본 관리     -       > 보인 관리     -       > 호직 관리     -       -     -       > 환     -       ·     -       ·     -       ·     -       ·     -       ·     -       ·     -       ·     -       ·     -       ·     -       ·     -       ·     -       ·     -       ·     -       ·     -       ·     -       ·     -       ·     -       ·     -       ·     -       ·     -       ·     -       ·     -       ·     -       ·     -       ·     -       ·     -       ·     -       ·     -       ·     -       ·     -       ·     -       ·     -       ·     -       ·     -       ·     -       ·     -       ·     -       ·     -       · </td <td>&gt; 즐겨찾기</td> <td></td> <td>사용자:</td> <td></td> <td></td>                                                                                                    | > 즐겨찾기                |            | 사용자:                 |                                         |                  |
| Management<br>> 기본 관리<br>> 조직 관리<br>- 조직 관리<br>- 조직 관리<br>- 전시 열립자 · · · · · · · · · · · · · · · · · · ·                                                                                                    |                       |            | 백운봉 ×                |                                         | ▲ 박팀장 부장 경영관리본부… |
| > 기은 관리         -         -         -         -         -         -         -         -         -         -         -         -         -         -         -         -         -         -         -         -         -         -         -         -         -         -         -         -         -         -         -         -         -         -         -         -         -         -         -         -         -         -         -         -         -         -         -         -         -         -         -         -         -         -         -         -         -         -         -         -         -         -         -         -         -         -         -         -         -         -         -         -         -         -         -         -         -         -         -         -         -         -         -         -         -         -         -         -         -         -         -         -         -         -         -         -         -         -         -         -         -         -         -         -         -         - | Management            |            |                      |                                         |                  |
| > 보인 편식     문서 열람자 (*)     로 사용       > 홍     관리 한     대 등 가 한 가 등       > 홍     관리 한     대 등 가 한 가 등       · 전자감제     · · · · · · · · · · · · · · · · · · ·                                                                                                    | > 기본 관리               |            | ☑ 기안자가 참조자 수정 가능     |                                         |                  |
| > 초식 관리     문서 열람자 ⑦     『 사용       > ඕ     아이트 선택     다우오피스       > ඕ     금리스 선택     사용자       · 전자결재     · 사용자가 지정 열람자 삭제 가능       · 전자결재 기본설정     문서 수신 ⑦       · 산용자가 지정 열람자 삭제 가능       · 전자결재       · 전자결재       · 전자결재       · 전자결재       · 전자결재       · 전자결재       · 전자결재       · · · · · · · · · · · · · · · · · · ·                                                                                                    | > 보안 관리               |            |                      |                                         |                  |
| > is       사이트 선택       다우오피스       →         > is       글래스 선택       사용자       ◆       추가         결재 양식       □ 사용자가 지정 열람자 삭제 가능       □ 사용자가 지정 열람자 삭제 가능         전자결제 기본실정       문서 수신 ⑦       I 사용         전자결제 기본실정       문서 수신 ⑦       I 사용         전자경제 기본실정       문서 수신 ⑦       I 사용         전자경제 기본실정       문서 수신 ⑦       I 사용         전자경제 기본실정       문서 수신 ⑦       I 사용         신사용       관리스 선택       I 나용자         · 사용       · · · · · · · · · · · · · · · · · · ·                                                                                                    | > 조식 관리               | 문서 열람자 🕐   | ☑ 사용                 |                                         |                  |
| > 8         < 전자결재                                                                                                    | ◇ 메뉴 관리               |            | 사이트 선택               | 다우오피스 🗸                                 |                  |
| 실재 양식     □ 사용자가 지정 열람자 삭제 가능       전자결제 기본설정     문서 수신 ⑦       전자결제 기본설정     문서 수신 ⑦       전자 문서 함     □ · · · · · · · · · · · · · · · · · · ·                                                                                                    | › 옵<br>               |            | 클래스 선택               | 사용자 🗸 추가                                |                  |
| 전자결재 기본설정     문서 수신 ⑦     【 사용       문서함 필드     사이트 선택     다우오피스       자동 결재선     글래스 선택     나용자       전사 문서함     글래스 선택     ····································                                                                                                    | ◇ 선사결재                |            | 🗌 사용자가 지정 열람자 삭제     | 2.1.1.1.1.1.1.1.1.1.1.1.1.1.1.1.1.1.1.1 |                  |
| 신자결재 기본실상       문서 수신 ⑦       【 사용         문서함 필드       사이트 선택                                                                                                    | 결재 양식                 |            |                      |                                         |                  |
| 문서함 별드     사이트 선택     다우오피스        자동 결재선     클래스 선택     나용자     추가       전사 문서함     ····································                                                                                                    | 신사걸새 기본실성             | 문서 수신 🕐    | ☑ 사용                 |                                         |                  |
| 자동 절재신     클래스 선택     사용자     ▲가       전사 문서함     부서 문서함     ····································                                                                                                    | 군지암 필드                |            | 사이트 선택               | 다우오피스 🗸                                 |                  |
| 신사 문서염<br>부서 문서함<br>공문 발송 관리<br>결재 관리자 설정<br>서명 일괄등록<br>전자결재 문서번호 《 사용자가 수신처 수정 가능 (  수신처 지정 필수)<br>결재문서 관리 《 수신문서 수정 허용                                                                                                    | 사종 걸새신 적고 모고하         |            | 클래스 선 <mark>택</mark> | 사용자 🗸 추가                                |                  |
| 공문 발송 관리       사용자         결재 관리자 설정       사용자가 수신처 수정 가능 ( 그 수신처 지정 필수)         전자결재 문서 번호       로 사용자가 수신처 수정 가능 ( 그 수신처 지정 필수)         결재 관리       로 수신문서 수정 허용                                                                                                    | 신사 군사업                |            |                      |                                         |                  |
| 경제 관리자 설정     박팀장 ×       결재 관리자 설정     ····································                                                                                                    | 구시 군시임<br>고므 바소 과기    |            | 사용자                  |                                         |                  |
| 2세 년 4세 일 8<br>서명 일괄등록<br>전자결재 문서번호                                                                                                    | 경교 과기자 서저             |            | 박팀장 ×                |                                         | 닫기               |
| 지정 일일 정목<br>전자결재 문서번호                                                                                                    | 글쎄 한다시 글장             |            |                      |                                         |                  |
| 결재문서 관리     ✓     수신문서 수정 허용                                                                                                    | 저장 걸릴 중국 전자격재 무서버승    |            | ✓ 사용자가 수신처 수정 가능     | ( 🗌 수신처 지정 필수)                          | •                |
|                                                                                                    | 격재무서 과리               |            | ✓ 수시무서 수정 허용         |                                         |                  |
| 구입금급 생리                                                                                                    | 보아들급 관리               |            | - 10041040           |                                         |                  |
| 지자격재 인자벽 통계                                                                                                    | 저자격재 익자벽 통계           | 공문 발송 기능 🕐 | ☑ 사용                 |                                         |                  |

· 사이트관리자 권한이 필요한 페이지입니다.

문서 수신 항목에서 [사용자]로 선택 후 [추가] 클릭

2 조직도에서 고정 수신자 검색하여 이름 클릭

3 하단의 [저장] 클릭

#### [참고] 결재 양식 고정 수신 부서 지정 방법

전자결재 양식 관리자 화면에서 문서 수신 항목에 수신 부서 정보를 추가합니다.

| Site Admin < 결재정보<br>다우이피스            | ~                                       |                      |                                        |
|---------------------------------------|-----------------------------------------|----------------------|----------------------------------------|
|                                       | ⑦ ✓ 사용                                  |                      |                                        |
| ×                                     | 사이트 선택                                  | 다우오피스 🗸              | 부서 선택 🛛 📉                              |
| Му                                    | 클래스 선택                                  | 사용자 🗸 추가             | 이르/아이디/브서/지위/지채/저하                     |
| > 최근 사용한 메뉴                           |                                         |                      |                                        |
| > 즐겨찾기                                | 사용자:                                    |                      | a dol H H                              |
| Management                            | 백운봉 ×                                   |                      | M 영업폰구<br>사업보브                         |
| Management                            |                                         |                      | ······································ |
|                                       | ☑ 기안자가 참조자 =                            | 수정 가능                | 관리본부                                   |
| 〉 도면 샌디<br>〉 도지 관리                    |                                         |                      | 기획팀                                    |
| > 조직 관디 문서 열람자                        | · ⑦ · · · · · · · · · · · · · · · · · · |                      | - 재무회계팀                                |
| ◇ 베뉴 관리                               | 사이트 선택                                  | 다우오피스 🗸              | - 경영관리팀                                |
|                                       | 클래스 선택                                  | 사용자 🗸 추가             | - 인사팀                                  |
| · 신사결세<br>경제 야비                       | 🗌 사용자가 지정 열                             | 람자 삭제 가능             | <u></u> #1F                            |
| 실세 양식<br>전11년세전                       | _                                       |                      |                                        |
| 전사일세 기존일정 문서 수신 ()<br>문서하피드           | ?) 🗹 사용                                 |                      |                                        |
| · · · · · · · · · · · · · · · · · · · | 사이트 선택                                  | 다우오피스                |                                        |
| 지하 물지만 전자 문서하                         | 클래스 선택                                  | 부서 🗸 🗸 추가            |                                        |
| 브서 문서하                                |                                         |                      | -                                      |
| 고무 반소 과리                              | 부서:                                     |                      |                                        |
| 경재 과리자 석정                             | 기획팀 ( 🗹 하위                              | 부서 포함) ×             |                                        |
| 날 전 전 적 물 8<br>서명 인과드로                |                                         |                      |                                        |
| 저자격재 문서번호                             | ✓ 사용자가 수신처 =                            | 수정 가능 ( 🗌 수신처 지정 필수) |                                        |
| 격재무서 관리                               | ✓ 수신문서 수정 허용                            | £                    |                                        |
| 보안등급 관리                               | - 12241048                              | -                    |                                        |
|                                       | 비능 ⑦                                    |                      |                                        |

() 사이트관리자 권한이 필요한 페이지입니다.

문서 수신 항목에서 [부서]로 선택 후 [추가] 클릭

2 조직도에서 고정 수신부서 검색하여 부서명 선택

3 하단의 [저장] 클릭

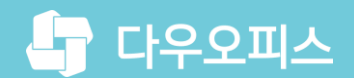

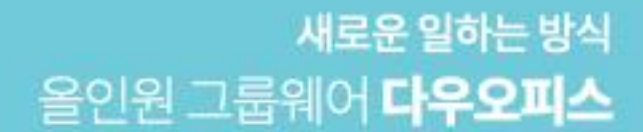

# Thank you.

#### 다우오피스 그룹웨어 고객케어라운지

Copyright DAOU TECHNOLOGY INC. All right reserved.